# Agendamento de empréstimo

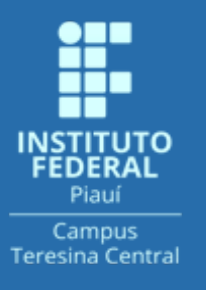

Biblioteca Dr. Francisco Montojos Campus Teresina Central

## Agendamento de empréstimo

A solicitação de empréstimo é um serviço disponibilizado para a comunidade acadêmica do IFPI Campus Teresina Central em decorrência da necessidade de reestruturação dos serviços por conta da pandemia da Covid-19.

Esse serviço visa restringir o número de pessoas no ambiente da biblioteca.

## Agendamento de empréstimo

- Com regime escalonado e limite de público, o funcionamento se dará da seguinte forma: de segunda a quinta, de 8h30 às 11h30;
- O empréstimo é de até 5 (cinco) exemplares por um prazo de 30 dias, com até 2 (duas) renovações;
- No ato de devolução dos livros, estes passarão por uma quarentena de cinco dias até que fiquem disponíveis para outros empréstimos.

Acesse a página das bibliotecas https://www.ifpi.edu.br/area-do-estudante/biblioteca e clique em **CONSULTA AO CATÁLOGO**.

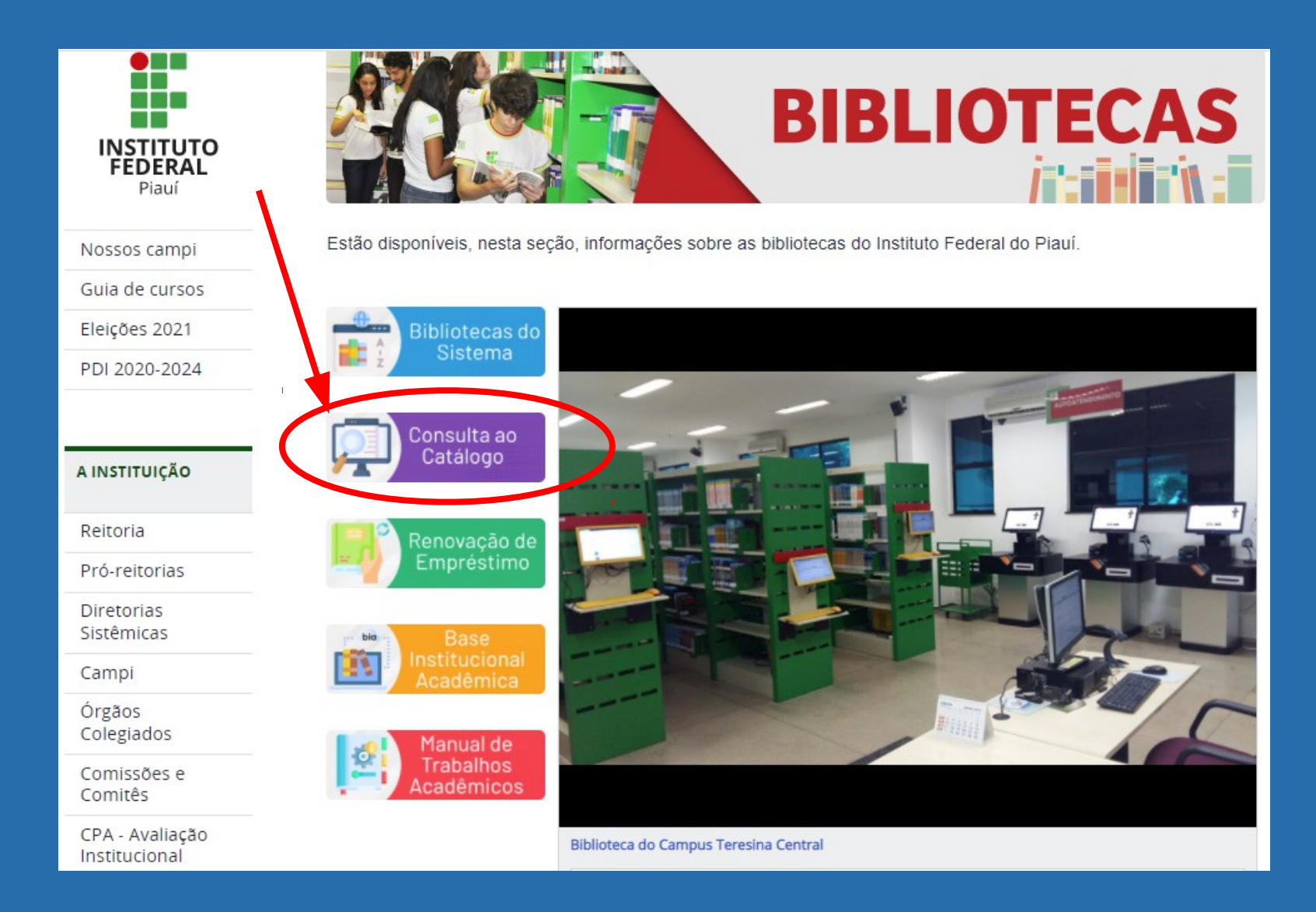

Na tela inicial selecione a UNIDADE DE INFORMAÇÃO (biblioteca)

| INSTITUTO FEDERAL DE<br>EDUCAÇÃO, CIÊNCIA E TECNOLOGIA |                     |                                       | <b></b> ∟                                                                                                    |
|--------------------------------------------------------|---------------------|---------------------------------------|----------------------------------------------------------------------------------------------------|
| squisa Geral                                           |                     | New Autoempréstimo Clique aqui.       | Selecione outras pesq                                                                                                    |
| 🔾 Digite o termo para a pesquisa                       | Pesquis             | sar Limpar                            |                                                                                                    |
| ↓ → Poções de consulta                                 |                     |                                       |                                                                                                    |
| ◉ Palavra   ○ Índice                                   | Ordenação: Título 🗸 | Unidade de Informa <mark>c</mark> ão: |                                                                                                    |
| Buscar por: Livre 🗸                                    | Ano de publicação:  | Tipo de ora:                          | dos <u>A B C</u> DEFGHIIKLMNOPQRS <u>T</u> UVWXYZ                                                                                                    |
|                                                        |                     |                                       | Biblioteca Campus Central<br>Biblioteca Campus Picos<br>Biblioteca Campus Angical<br>Biblioteca Campus Parnaiba<br>Biblioteca Campus Floriano<br>Biblioteca Campus Paulistana<br>Biblioteca Campus Corrente<br>Biblioteca Campus São Raimundo Nonato<br>Biblioteca Campus São Raimundo Nonato<br>Biblioteca Campus Piripiri<br>Biblioteca Campus Piripiri<br>Biblioteca Campus São João do Piauí |

Na tela inicial realize sua pesquisa normalmente. É possível buscar por título, autor(a) ou assunto.

Na lista de resultados, localize a obra do seu interesse e depois clique em **EXEMPLARES**.

| BIBLIOTECA<br>INSTITUTO FEDERAL DE<br>EDUCAÇÃO, CIÊNCIA E TECNOLOGIA                                                                                                    | O » Pergamum Mobile   Meu Pergamum   Comentários Gerais   Sugestões Gerais   Ajuda Alto contraste                                                                                                    |
|----------------------------------------------------------------------------------------------------|----------------------------------------------------------------------------------------------------|
| Pesquisa Geral                                                                                                    | Autoemprestimo C ique aqui. Selecione outras pesquisas<br>Pesquisar Limpar                                                                                                    |
| Palavra   O Índice  Buscar por: Livre  Registros por página: 20                                                                                                    | Ordenação:     Título     V       Ano de publicação:     Tipo de obra:     Todas                                                                                                    |
| Termo pesquisado<br>"projeto de máquinas"                                                                                                    | -Adicionar à cesta:<br>Todos   Esta página                                                                                                    |
| Refinar sua busca       Resultados "4" Cest         Unidade de Informação       1.         Biblioteca Campus Central(4)       Singura Service         Tipo de obra       Singura Service         Livros(4)       Currentos | ta Livrarias Elementos de máquinas de Shigley : projeto de engenharia mecânica - 8.ed. / 2011 - ( Livros ) BUDYMAS, Richard G.; NISBETT, J. Keith. Elementos de máquinas de Shigley: projeto de engenharia mecânica. 8.ed. Porto Alegre: AMGH, 2011. 1084 p. ISBN 978-85-63308-20-7. Número de chamada: consultar Título uniforme ou original: Shigley's mechanical engineering design |
| Data de publicação<br>2011(1)                                                                                                    | Exemplares   Referência   Marc   Reserva   Solicitação de Empréstimo                                                                                                    |

#### Clique na opção **SOLICITAÇÃO DE EMPRÉSTIMO**.

| Posquisa Goral                |                              |                       |                         | /new/ Anto             | pemprestimo Clique a          | qui.                    |           | echar(X)   | one outras pesquisas |
|-------------------------------|------------------------------|-----------------------|-------------------------|------------------------|-------------------------------|-------------------------|-----------|------------|----------------------|
| resquisa Gerai                | Exemplares                   |                       |                         |                        |                               |                         |           |            |                      |
| 🔍 projeto de máquin           | Código do acervo: 469        |                       |                         |                        |                               |                         |           |            |                      |
|                               | Filtrar por: Todas           | ~                     |                         |                        |                               |                         |           |            |                      |
| +T + Opçoes de consulta       | » Bibliotoco Compus          | Control               |                         |                        | Tat                           | al de Evenn             | larası 6  | - 1        |                      |
| Palavra   Undice  Buscar por: | » Número de chamada: 6       | 21.8 B927e 20         | 11/ 8.ed.               |                        |                               | QR Code                 |           |            |                      |
| Registros por página: 20 N    | Disponível no acervo: 4 - En | nprestado: 1          |                         |                        |                               |                         |           |            |                      |
|                               | Vol./Tomo/Parte/Número       | Tipo de<br>empréstimo | Localização             | Data de<br>empréstimo  | Data de devolução<br>prevista | Exemplar                | Coleção   |            |                      |
| ermo pesquisado               | ex. 1                        | Cativo                | Disponível no<br>acervo |                        |                               | 1433                    |           |            |                      |
| projeto de máquinas"          | ex. 2                        | Emprestado            | Emprestado              | 16/03/2020<br>16:39:00 | 08/10/2021 00:00:00           | 1434                    |           |            |                      |
| efinar sua busca              | ex. 3                        | Normal                | Disponível no<br>acervo |                        |                               | 1435                    |           |            |                      |
| Unidade de Informação         | ex. 4                        | Normal                | Disponível no<br>acervo |                        |                               | 1436                    |           | nica. 3.e  |                      |
| Biblioteca Campus Central(4)  | ex. 5                        | Normal                | Disponível no<br>acervo |                        |                               | 1437                    |           |            |                      |
| Tipo de obra<br>Livros(4)     | ex. 6                        | Normal                | Disponível no<br>acervo |                        |                               | 16991                   |           |            |                      |
| Data de publicação<br>2011(1) |                              |                       |                         |                        |                               |                         |           |            |                      |
| 2008(1)                       | 2 0                          | Fundamentos do        | projeto de compo        | rentes de máquin       | as - 4. ed / 2008 - (         | Livros )                |           |            |                      |
| 2004(1)                       | Veja também                  | UVINALL, Robert C     | .; MARSHEK, Kurt M      | . Fundamentos do       | projeto de componentes        | de <mark>máquina</mark> | as. 4. ed | . Rio de . |                      |
| Somente com                   | Dados do acervo   Exemplares | Localização   R       | eferência   Marc        | Reserva Solicitaç      | ção de Empréstimo             |                         |           |            |                      |
| Capa(4)                       |                              | —Título uniforme o    | u original: Fundamer    | ntals of machine co    | mponent design                |                         |           |            |                      |

#### Realizando a solicitação de empréstimo

#### Preencha todos os campos e depois clique em **CONFIRMAR**.

| Descuies Carol                | / new) Autoempréstimo Clique aqui                                                                                                    | Fechar(X) one outras pesquisas 🗸        |
|-------------------------------|----------------------------------------------------------------------------------------------------|-----------------------------------------|
| resquisa Gerai                | Solicitação de empréstimo                                                                                                    |                                         |
| Q projeto de máq              | linar de la constante de la constante de la constante de la constante de la constante de la constante de la const                                                           | _                                       |
|                               | » Elementos de máquinas de Shigley : projeto de engenharia mecânica - 8.ed. / 2011                                                                                          |                                         |
| + Opções de consulta          | » BUDYMAS, Richard G.; NISBETT, J. Keith. Elementos de máquinas de Shigley: projeto de engenharia mecânica. 8.ed. Porto Alegre: AMGH, 2011. 1084 p. ISBN 978-85-63308-20-7. |                                         |
| Palavra   O Índice            |                                                                                                    | - <u>·</u>                              |
| Buscar por: Livre 🗸           | » Para solicitação de empréstimo, preencha os campos abaixo:                                                                                                    | <u> </u>                                |
| Registros por página: 20 🗙    | » Complete os campos seguindo a ordem numérica, pois um campo influencia nas opções do outro.                                                                               | -                                       |
|                               | 1 - Volume:                                                                                                    |                                         |
| Termo pesquisado              | Unico 🗸 5 - Matrícula: 2021                                                                                                    | Adicionar à cesta:                      |
| "projeto de máquinas"         | 2 - Tomo:                                                                                                    | Todos   Esta página                     |
| Refinar sua husca             | G - Senha: ↓ ••••                                                                                                    |                                         |
| Keimai Suu buscu              | 3 - Parte:                                                                                                    |                                         |
| Unidade de Informação         | Unico V Telefone: (86) 1212-1212                                                                                                    | nica B.ed. Porto Alegre: AMGH, 2011.    |
| Biblioteca Campus Central(4)  | 4 - Material: Email: tutorial@email                                                                                                    |                                         |
| Tino de obra                  | Principal Y                                                                                                    |                                         |
| Livros(4)                     |                                                                                                    | -                                       |
|                               | Confirmar                                                                                                    |                                         |
| Data de publicação<br>2011(1) |                                                                                                    | 2 N Acervo: 469                         |
| 2008(1)                       |                                                                                                    |                                         |
|                               | UNINALL Pohot C: MADSHEK Kut M Eundamontos do projeto de componentes do máguinas A o                                                                                        | E Dio do Janoiro: LTC 2008 vui 500 p    |
|                               | Veja também ISBN 072-95-216-1579-1 (broch )                                                                                                    | ст. ню ос заноно. сто, 2000. хи, 500 р. |
| Somente com                   | Dados do acervo   Exemplares   Localização   Referência   Marc   Reserva   Solicitação de Empréstimo                                                                        |                                         |
|                               | Titulo uniformo ou original: Eundamentale of machine component decirre                                                                                                    |                                         |

#### Realizando a solicitação de empréstimo

### Após clicar em **CONFIRMAR**, será exibida a seguinte tela de confirmação:

| Deservice Court                                       |                  |                                          | ) Antoemprestimo Olque amic            | thar(X) one outras pesquisas 🗠 |
|-------------------------------------------------------|------------------|------------------------------------------|----------------------------------------|--------------------------------|
| Pesquisa Gerai                                        | Solicitação de E | mpréstimo                                |                                        |                                |
| Q projeto de máq                                      | linas            | Solicitação de Empréstimo rea            | lizado!                                |                                |
| 🔒 🛉 🔒 Opções de consulta                              |                  |                                          |                                        |                                |
| ● Palavra   ○ Índice                                  |                  |                                          |                                        | ~                              |
| Buscar por: Livre 💙                                   |                  |                                          |                                        | ×                              |
| Registros por página: 20 🚿                            |                  |                                          |                                        |                                |
|                                                       |                  |                                          |                                        |                                |
| Termo pesquisado<br>"proteto de máquinas"             |                  |                                          |                                        | Adicionar à cesta:             |
| projeto de indigundo                                  |                  |                                          |                                        | inter a second                 |
| Refinar sua busca                                     |                  |                                          |                                        |                                |
|                                                       |                  |                                          |                                        |                                |
| Unidade de Informação<br>Biblioteca Campus Central(4) |                  |                                          |                                        |                                |
|                                                       |                  |                                          |                                        |                                |
| Tipo de obra<br>Livros(4)                             |                  |                                          |                                        |                                |
| Data de publicação<br>2011(1)                         |                  |                                          |                                        | <b>2 D M</b> Acervo: 459       |
| 2008(1)<br>2006(1)                                    |                  | Enndamentos da profeto de componentes de | mámilhad – 4. ed. – / 2008 – Clivros V |                                |

#### Realizando a solicitação de empréstimo

### ATENÇÃO:

- Preencha todos os dados corretamente para que, se necessário, a biblioteca consiga entrar em contato com você.
- O campo PESSOA AUTORIZADA será sempre o nome do usuário que está solicitando o empréstimo e somente este poderá realizar a retirada do material na biblioteca, tendo em vista a necessidade de senha de empréstimo que é de uso pessoal e intransferível.
- Caso queira solicitar outras obras, repita os procedimentos anteriores.

É possível acompanhar suas solicitações de empréstimo através do Meu Pergamum. Para isso, acesse o site da biblioteca https://www.ifpi.edu.br/area-do-estudante/biblioteca clique em **RENOVAÇÃO** e faça login usando número de matrícula e senha cadastrada na Biblioteca

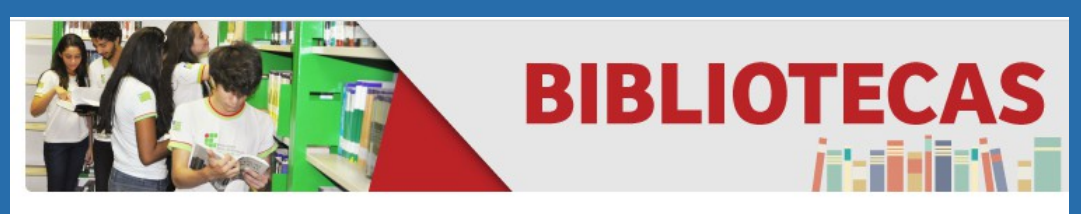

Estão disponíveis, nesta seção, informações sobre as bibliotecas do Instituto Federal do Piauí.

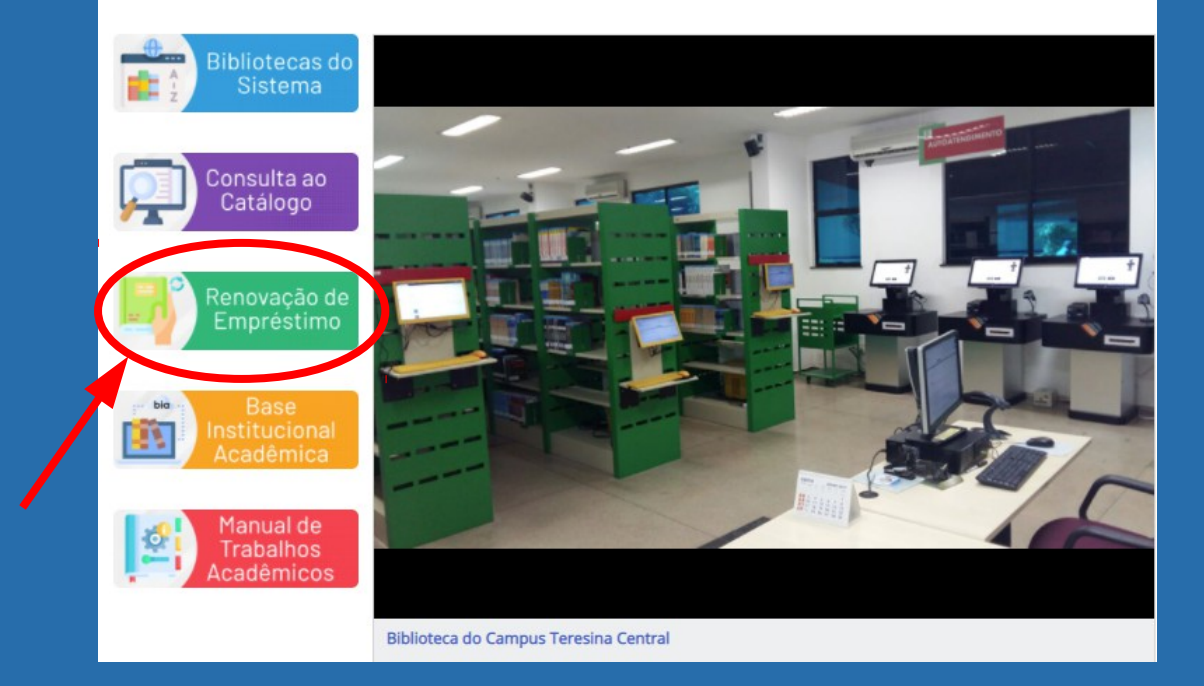

| B                                           | BIBLIOTECA                                     |  |
|---------------------------------------------|------------------------------------------------|--|
| EDU                                         | TUTO FEDERAL DE<br>CAÇÃO, CIÊNCIA E TECNOLOGIA |  |
| utenticacã                                  | io - Meu Pergamum                              |  |
| utenticuyu                                  | io ricu i ciguinum                             |  |
|                                             |                                                |  |
| Matrícula:                                  | [                                              |  |
| Matrícula:<br>Senha:                        |                                                |  |
| Matrícula:<br>Senha:                        |                                                |  |
| Matrícula:<br>Senha:<br><u>Esqueci minh</u> | a senha! Acessar                               |  |

### Na tela inicial, clique em SOLICITAÇÕES e depois em CONSULTA AO MALOTE

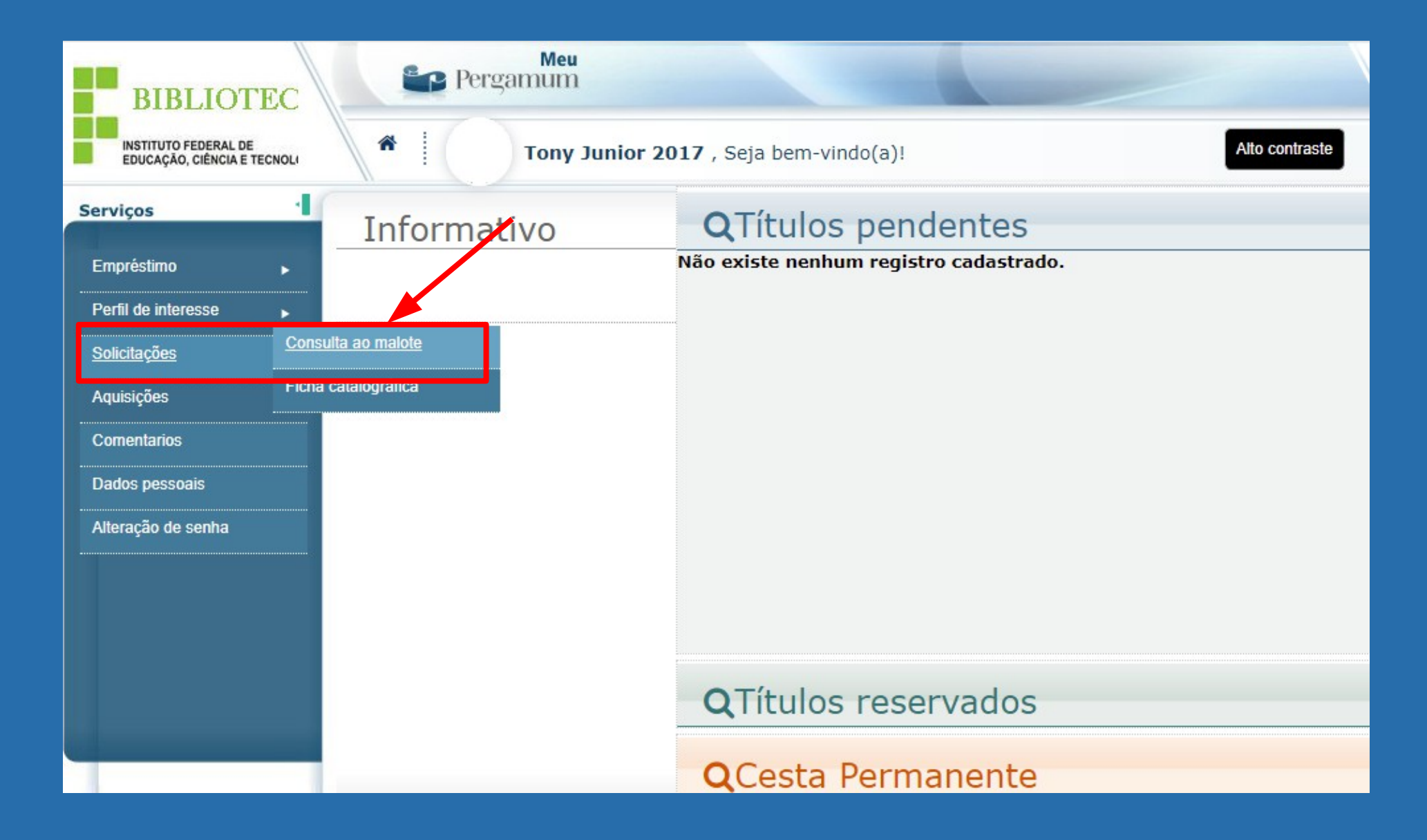

Preencha o intervalo de datas correspondente ao período em que fez a solicitação e clique em **MOSTRAR**. As datas final e inicial podem ser as mesmas.

| A Não seguro   sardes.ifpi.ed                                    | du.br/pergamum/biblioteca_s/meu_pergamum/sol_consulta.php            |              |
|------------------------------------------------------------------|----------------------------------------------------------------------|--------------|
| BIBLIOTEC<br>INSTITUTO FEDERAL DE<br>EDUCAÇÃO, CIÊNCIA E TECNOLI | Meu<br>Pergamum         Meu<br>Tony Junior 2017 , Seja bem-vindo(a)! | te (?) Ajuda |
| Serviços                                                         | Consulta ao malote                                                   |              |
| Empréstimo 🕨                                                     | Data inicial: 🖱 17/09/2021 Data final: 🗂 17/09/2021 Situação: Todos  | * Mostrar    |
| Perfil de interesse                                              |                                                                      |              |
| Solicitações                                                     |                                                                      |              |
| Aquisições 🕨                                                     |                                                                      |              |
| Comentarios                                                      |                                                                      |              |
| Dados pessoais                                                   |                                                                      |              |
| Alteração de senha                                               |                                                                      |              |
|                                                                  |                                                                      |              |
|                                                                  |                                                                      |              |
|                                                                  |                                                                      |              |
|                                                                  |                                                                      |              |
|                                                                  |                                                                      |              |
| Pergamum                                                         |                                                                      |              |

A situação **AGUARDANDO** indica que sua solicitação foi recebida pela biblioteca e está em processamento. Fique atento para não perder os prazos.

| Serviços            | Consulta ao malote                                                                                     |            |
|---------------------|----------------------------------------------------------------------------------------------------|------------|
| Empréstimo          | Data inicial: 🗂 17/09/2021 Data final: 🗂 17/09/2021 Situação: Todos                                    | ✓ Mostrar  |
| Perfil de interesse | Referência                                                                                             | Situação   |
| Solicitações        | Acervo: 469<br>Título: Elementos de máquinas de Shiglou : prejete de engenharia mesônica - 8 ed / 2011 |            |
| Aquisições )        | Livros                                                                                                 | 1          |
| Comentarios         | Volume: Unico                                                                                          |            |
| Dados pessoais      | Parte: Unico<br>Material: Principal                                                                    |            |
| Alteração de senha  | Biblioteca origem:<br>Biblioteca destino:                                                              | Aguardando |
|                     | OU<br>Topy Junior                                                                                      |            |
|                     | Localização destino:                                                                                   |            |
|                     | Telefone: (86) 1212-1212                                                                               |            |
|                     | Email: tony@ifpi.edu.br                                                                                |            |
|                     | Data de conclusão:                                                                                     |            |
|                     |                                                                                                    |            |
|                     |                                                                                                    |            |

#### Retirando o material na biblioteca

- Ao receber a notificação de que seu empréstimo está disponível, dirija-se a biblioteca no dia e horário informado para realizar a retirada;
- As obras solicitadas ficarão disponíveis aos solicitantes por 24h para sua retirada na biblioteca;
- O não comparecimento na data programada resultará na exclusão da solicitação de empréstimo;
- As devoluções acontecem normalmente no balcão de atendimento da biblioteca. Qualquer pessoa poderá realizar a devolução;
- É de inteira responsabilidade do usuário o cumprimento dos prazos de retirada e devolução, que constam dos comprovantes e que podem ser verificados através do Meu Pergamum.

## O uso da máscara é obrigatório no ambiente da biblioteca

#### Dúvidas? Fale conosco:

Fone: 3131-9407 WhatsApp: (86) **99595-5034** E-mail: **biblioteca.teresinacentral@ifpi.edu.br**